Sample Reports and How to Run Them from Your Desktop

Endowment Report - Summary

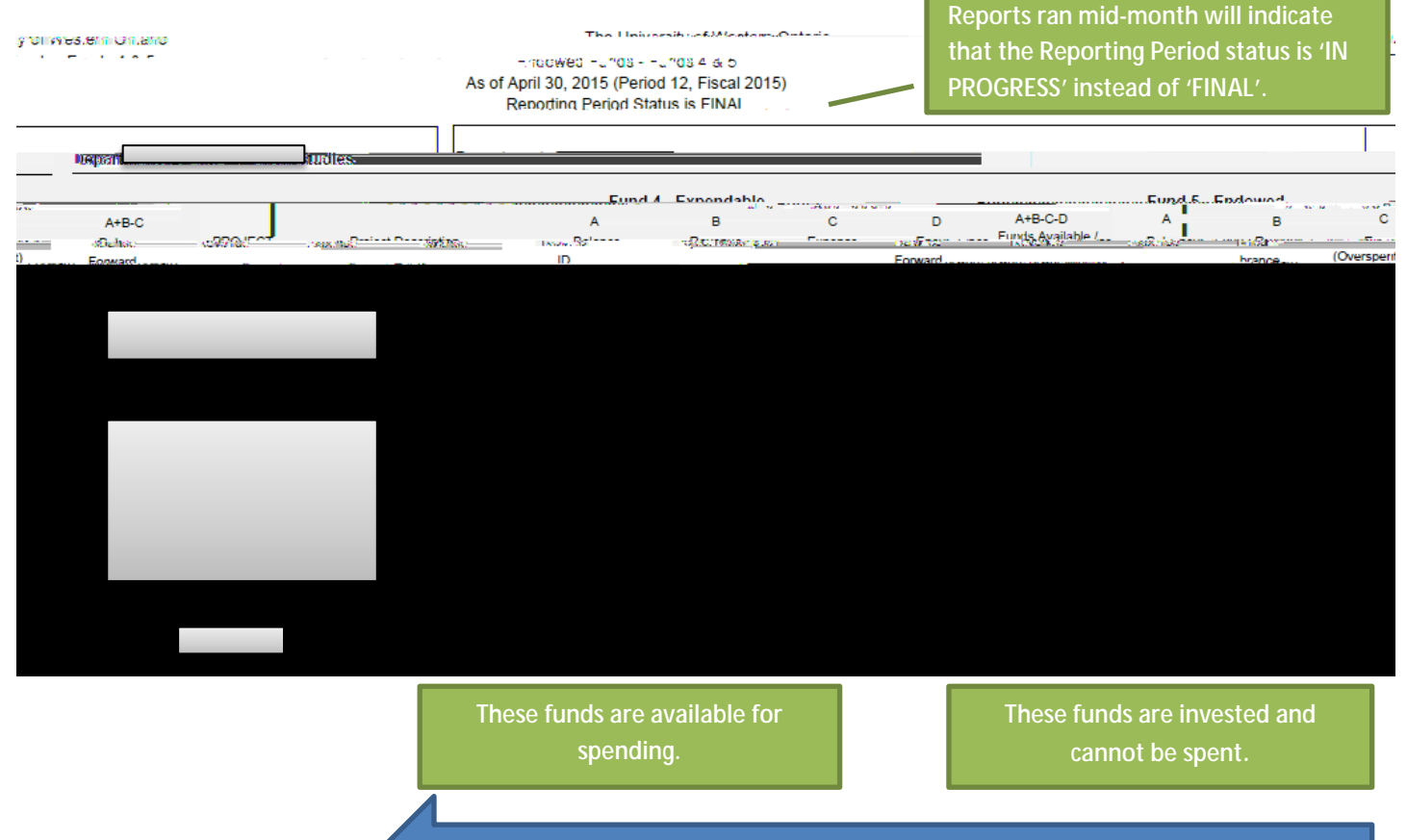

Every May an allocation for spending moves money from Fund 5 to Fund 4 for spending.

Т

Sample Reports and How to Run Them from Your Desktop

Expendable Report – Detail

Accessing and Running Reports

Endowed Funds Monthly Reports

UWO Menu. UWO Special Funds Expendable Funds Monthly Reports

Add a New Value ew Val Va.6tafml the

# **Endowment and Restricted Funds** Sample Reports and How to Run Them from Your Desktop

Sample Reports and How to Run Them from Your Desktop

Option 1: